# TRENDNET®

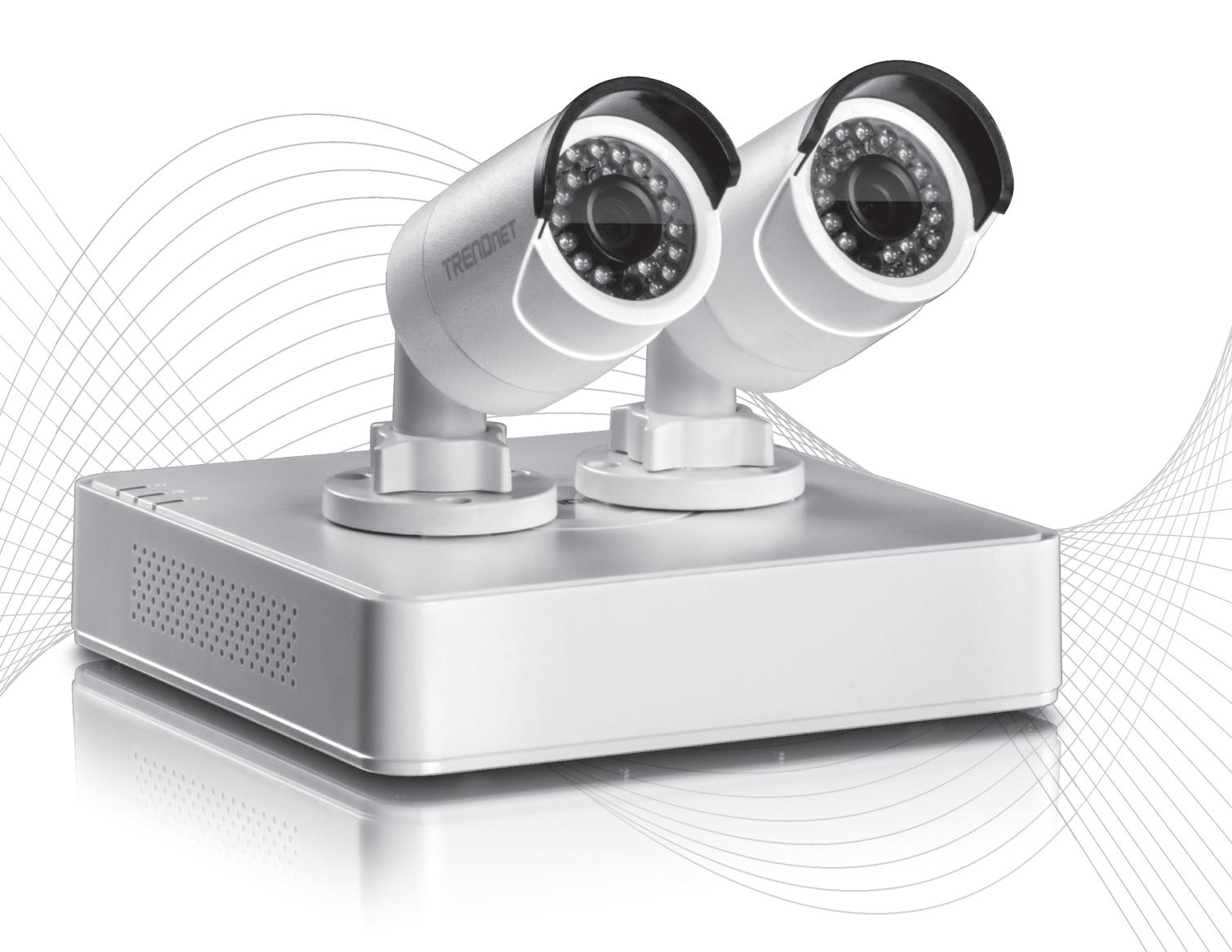

Quick Installation Guide

TV-NVR104 / TV-IP104D2 (V1.1)

### 1 Italiano

- Prima di cominciare
  Installazione dell'unità disco (Per TV-NVR104 solo)
  Instalação do sistema
  Configurazione Iniziale
  Guda Rapida D'Installazione

# 1. Prima di cominciare

### Contenuto della confezione

- TV-NVR104 o TV-NVR104D2
- CD-ROM (Utility e Guida Utente)
- Adattatore di alimentazione
- Cavo di rete (1,8 m / 6 piedi)
- Mouse ottico
- Guida di installazione rapida

# Requisiti minimi

- Monitor / TV con connessione VGA o HDMI
- Hard drive (Per TV-NVR104 solo)

Salta questo passaggio se hai il modello TV-NVR104D2.

# <u>Nota</u>:

- L'elettricità statica può danneggiare il **TV-NVR104**. Prima di maneggiare l'unità, scaricare l'elettricità statica toccando un oggetto metallico, oppure usare un laccetto antistatico da polso.
- The **TV-NVR104** supports 3.5" SATA hard drive up to 6TB.
- 1. Rimuovere le quattro viti di tenuta dal pannello di fondo del TV-NVR104.

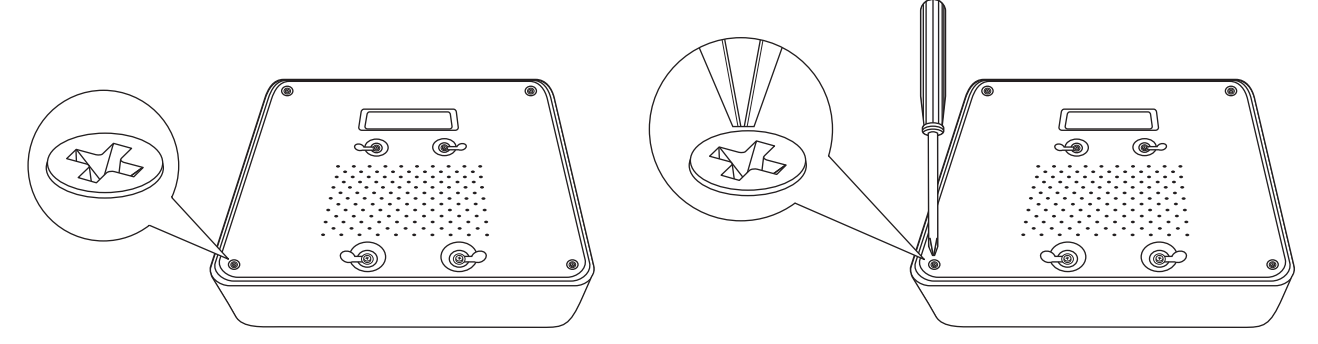

2. Il coperchio superiore è fessurato verticalmente. Dal retro dell'unità, far scorrere il coperchio verso l'alto delicatamente per separarlo dal pannello inferiore.

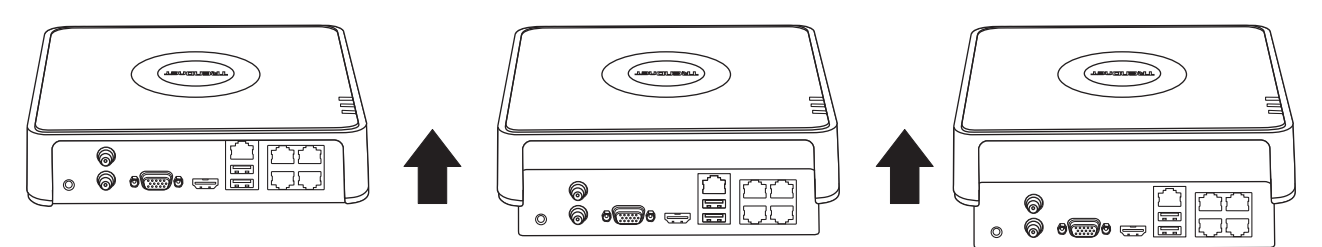

3. Collegare il cavo SATA al disco (fornito a parte) ed alla scheda di controllo. I connettori SATA sono polarizzati per evitare una installazione scorretta.

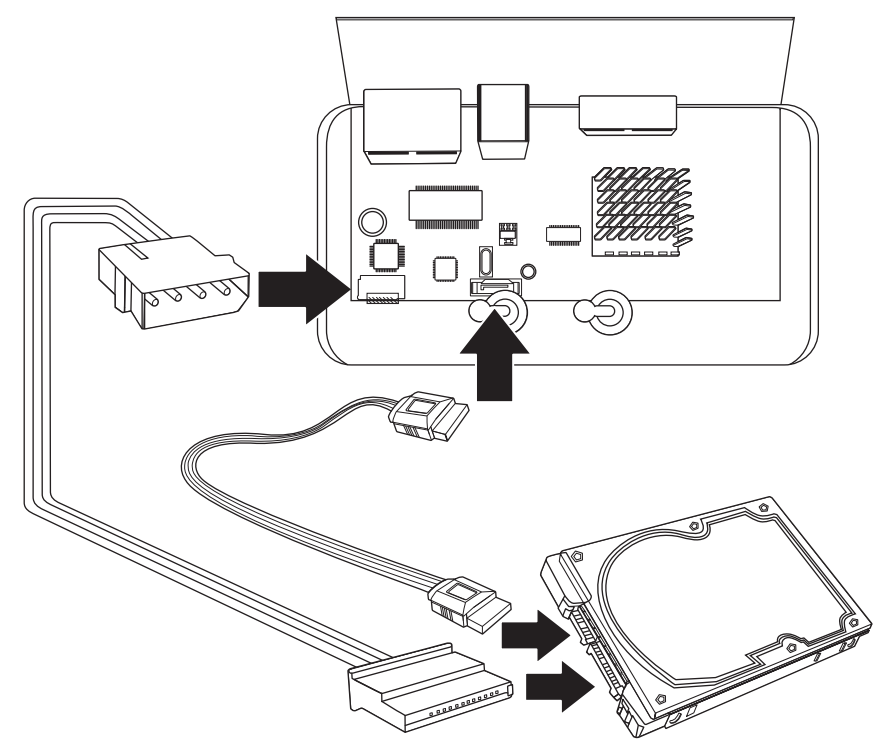

4. Montare il disco nell'alloggiamento apposito del TV-NVR104 usando le viti incluse nell'unità disco.

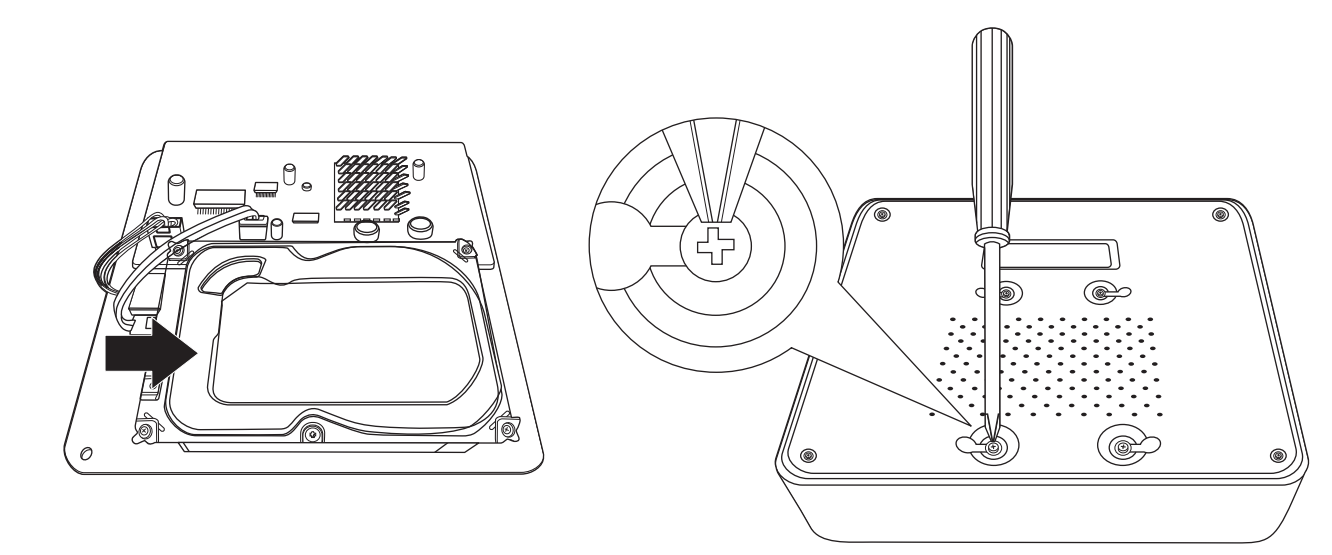

5. Rimontare il coperchio dell'unità. Assicurarsi che il pannello inferiore si allinei con le slitte del coperchio.

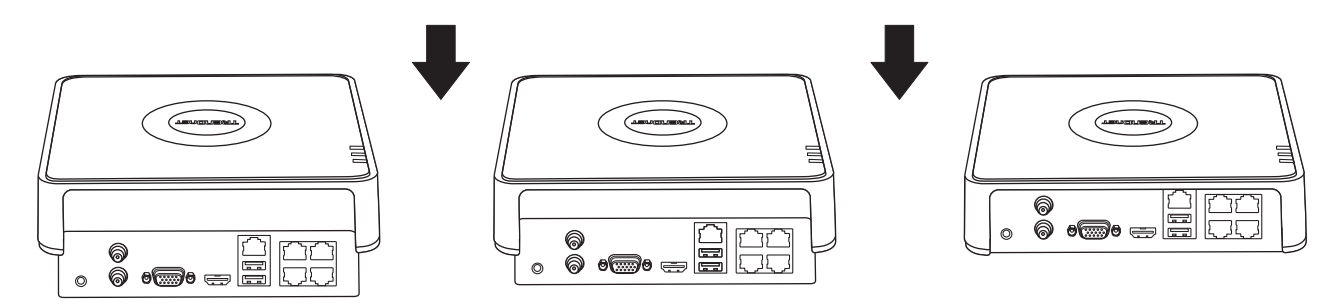

6. Disco rigido è ora installato!

# 3. Installazione del sistema

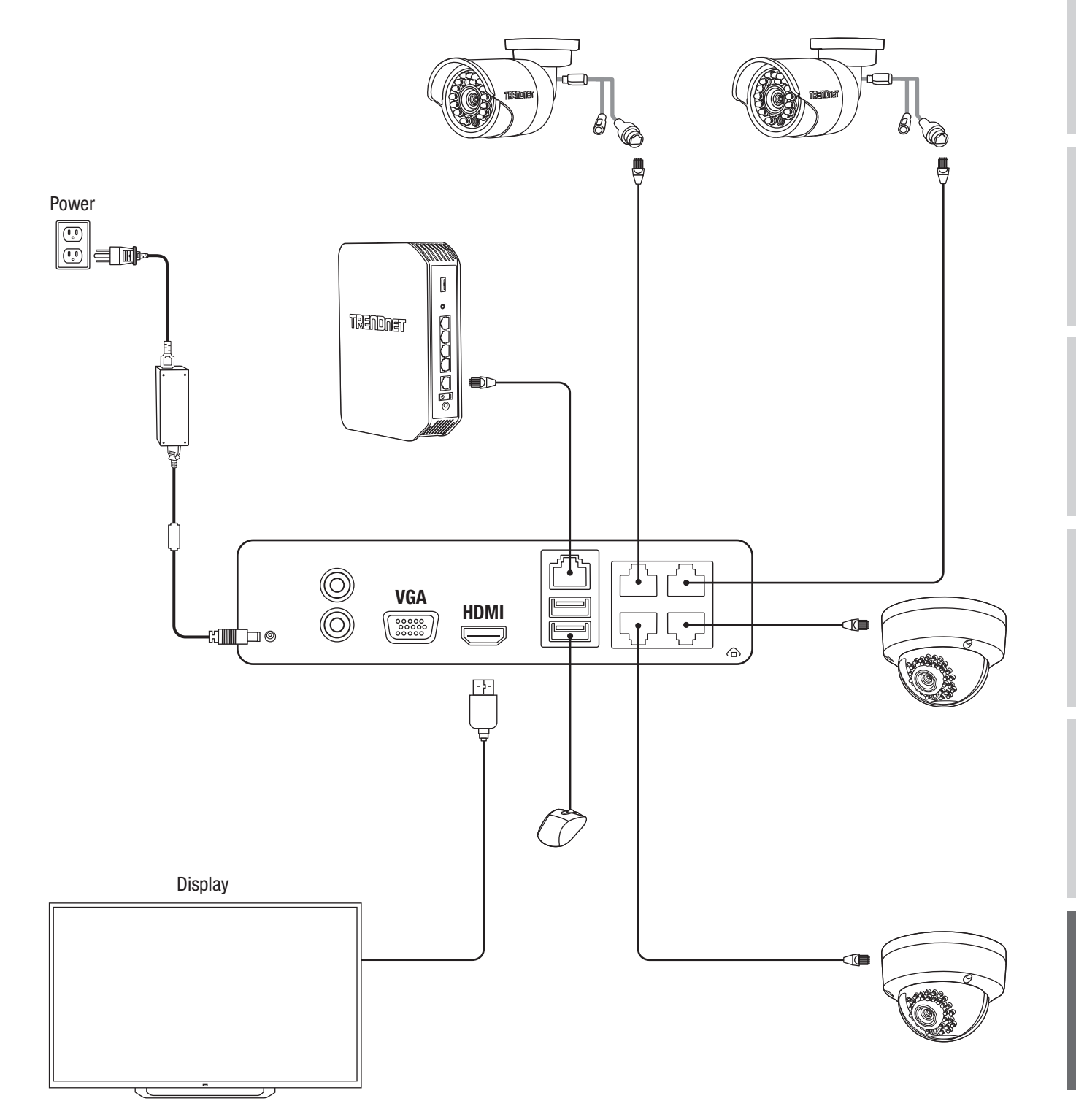

# 4. Configurazione Iniziale

1. Quando si accende il NVR verrai aggiornato a attiva il NVR. Cambiare la password per il requisito elencato sulla finestra e cliccare "OK".

|                                                                                | Activation                                                                                                    |           |
|--------------------------------------------------------------------------------|----------------------------------------------------------------------------------------------------|-----------|
| Username                                                                       | admin                                                                                                    |           |
| New Password                                                                   |                                                                                                    | •         |
| Confirm Passw                                                                  |                                                                                                    | Ø         |
| Enter new passy<br>must be between<br>least one: Specia<br>2,3, etc.) Upper of | vord. For your security new password<br>n 8 and 16 characters and contain at<br>al character (!.@.#.\$) Alphanumeric (1,<br>case character. |           |
| 0                                                                              |                                                                                                    | OK Cancel |

2. Otterrai un pop up che il tuo dispositivo è stato attivato. Si prega di cliccare "OK"

|                          | Attention |    |
|--------------------------|-----------|----|
| The device is activated. |           |    |
| <b>*</b>                 |           |    |
|                          |           |    |
|                          |           |    |
|                          |           | ОК |

3. Dopo aver impostato il tuo modello, ti sarà chiesto di impostare la tua lingua, seleziona la tua lingua e clicca su "Applica".

|                 |         | Language |       |      |
|-----------------|---------|----------|-------|------|
| System Language | English |          |       |      |
|                 |         |          |       |      |
|                 |         |          |       |      |
|                 |         |          |       |      |
|                 |         |          |       |      |
|                 |         |          |       |      |
|                 |         |          |       |      |
|                 |         |          |       |      |
|                 |         |          | Apply | Exit |

# 5. Guda Rapida D'Installazione

1. La prima finestra sarà visualizzata se desideri avviare la guida rapida quando il dispositivo si avvia. Seleziona la casella di spunta per la tua preferenza e clicca su "Avanti".

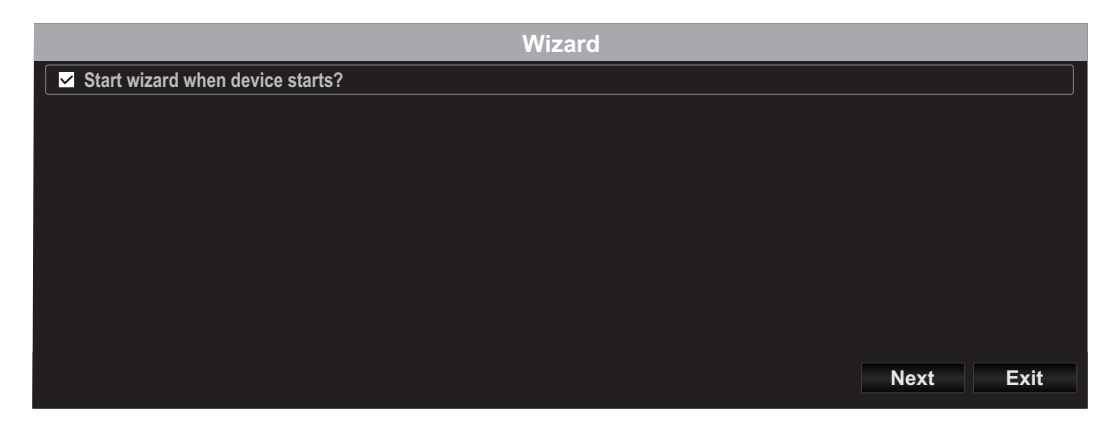

2. Configura il tuo fuso orario insieme alla data, ora e formato del sistema e clicca su "Avanti".

\*\* Il nostro sistema di recupero della password utilizza l'ora e la data del dispositivo, di conseguenza è importante impostarli correttamente\*\*

|             | Wizard                                   |          |      |      |
|-------------|------------------------------------------|----------|------|------|
| Time Zone   | (GMT-08:00) Pacific Time (U.S. & Canada) |          |      | ~    |
| Date Format | MM-DD-YYYY                               |          |      | ~    |
| System Date | 01-19-2017                               |          |      |      |
| System Time | 10:20:55                                 |          |      | 9    |
|             |                                          |          |      |      |
|             |                                          |          |      |      |
|             |                                          |          |      |      |
|             |                                          |          |      |      |
|             |                                          |          |      |      |
|             |                                          |          |      |      |
|             |                                          | Previous | Next | Exit |

3. La prossima finestra è la finestra della tua configurazione Se non intendi collegare la tua NVR a una rete, puoi cliccare su "Avanti"; in caso contrario configura le tue impostazioni di rete, quindi clicca su "Avanti". Si raccomanda di abilitare sia il Client DHCP che il DNS DHCP.

| Wizard               |                             |  |  |  |
|----------------------|-----------------------------|--|--|--|
| Network Type         | 10M/100M Auto detection V   |  |  |  |
| Enable DHCP Client   |                             |  |  |  |
| IPv4 Address         | 192.168.10 .60 $\checkmark$ |  |  |  |
| IPv4 Subnet Mask     | 255 .255 .0                 |  |  |  |
| IPv4 Default Gateway |                             |  |  |  |
| Enable DNS DHCP      |                             |  |  |  |
| Primary DNS Server   |                             |  |  |  |
| Secondary DNS Server |                             |  |  |  |
|                      |                             |  |  |  |
|                      |                             |  |  |  |
|                      | Previous Next Exit          |  |  |  |

4. La prossima finestra riguarda le impostazioni delle porte e del DNS. Se non le hai o non sai quali sono le impostazioni del DNS, puoi cliccare su "Avanti", in caso contrario configura le impostazioni del tuo DNS quindi clicca su "Avanti".

|                    | Wizard             |
|--------------------|--------------------|
| Server Port        | 8000               |
| HTTP Port          | 80                 |
| RTSP Port          | 554                |
| Enable UPnP        |                    |
| Enable DDNS        |                    |
| DDNS Type          | dyn.com 🗸          |
| Server Address     |                    |
| Device Domain Name |                    |
| Status             | DDNS is disabled   |
| Username           |                    |
| Password           | ٥                  |
|                    |                    |
|                    |                    |
|                    |                    |
|                    | Previous Next Exit |

5. Se è la tua prima configurazione su una nuova unità, ti occorre semplicemente premere "OK". Se hai installato un Hard Drive differente, seleziona il tuo Hard Drive dall'elenco e clicca su "Init" per inizializzare/formattare il tuo hard drive. Una volta che l'inizializzazione dell'Hard Drive è completata, clicca su "OK".

| Wizard |          |        |          |          |            |
|--------|----------|--------|----------|----------|------------|
| Label  | Capacity | Status | Property | Туре     | Free Space |
| ⊡ 1    | 931.51GB | Normal | R/W      | Local    | 927GB      |
|        |          |        |          |          |            |
|        |          |        |          |          |            |
|        |          |        |          |          |            |
|        |          |        |          |          |            |
|        |          |        |          |          | Init       |
|        |          |        |          | Previous | OK Exit    |

6. La finestra fina contiene le opzioni di configurazione di registrazione. Configura il tuo NVR alle tue preferenze di registrazione: sia Continua o Rivelazione Movimento. Dopo di che clicca su "OK" e la configurazione è terminata!

|                  |   | Wizard |          |          |      |
|------------------|---|--------|----------|----------|------|
| Continuous       | 康 |        |          |          |      |
| Motion Detection | * |        |          |          |      |
|                  |   |        |          |          |      |
|                  |   |        |          |          |      |
|                  |   |        |          |          |      |
|                  |   |        |          | <b>.</b> |      |
|                  |   |        | Previous | OK       | Exit |

7. L'installazione è completata, fare riferimento al manuale utente per ulteriori dettagli informativi e altre configurazioni.

**ITALIANO** 

# TRENDNET®

### Certifications

This device can be expected to comply with Part 15 of the FCC Rules provided it is assembled in exact accordance with the instructions provided with this kit. Operation is subject to the following conditions:

(1) This device may not cause harmful interference

(2) This device must accept any interference received including interference that

may cause undesired operation.

# CE

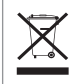

Waste electrical an electronic products must not be disposed of with household waste. Please recycle where facilities exist. Check with your Local Authority or Retailer for recycling advice.

Applies to PoE Products Only: This product is to be connected only to PoE networks without routing to the outside plant.

### Note

The Manufacturer is not responsible for any radio or TV interference caused by unauthorized modifications to this equipment. Such modifications could void the user's authority to operate the equipment.

#### Advertencia

En todos nuestros equipos se mencionan claramente las caracteristicas del adaptador de alimentacón necesario para su funcionamiento. El uso de un adaptador distinto al mencionado puede producir daños fisicos y/o daños al equipo conectado. El adaptador de alimentación debe operar con voltaje y frecuencia de la energia electrica domiciliaria exitente en el pais o zona de instalación.

### **Technical Support**

If you have any questions regarding the product installation, please contact our Technical Support. Toll free US/Canada: **1-866-845-3673** Regional phone numbers available at www.trendnet.com/support

### TRENDnet

20675 Manhattan Place Torrance, CA 90501 USA

### **Product Warranty Registration**

Please take a moment to register your product online. Go to TRENDnet's website at: www.trendnet.com/register